## Sauvegarde des courses sur SKIFFS V7.0 et +

La version 7.0 de SKIFFS offre la possibilité de sauvegarder automatiquement les informations de la course durant le chronométrage.

La nouveauté : c'est un fichier .sav qui est créé, qu'il contient toutes les informations de la course et pas seulement les impulsions comme dans les versions précédentes.

Ce fichier pourra être stocké sur une clé, un disque dur externe, sur le site de la FFS ou tout autre moyen sur le cloud, que ce soit une course FIS, FFS ou ESF. Il faut être certain de la qualité d'internet pour ces dernières options. Il est même possible d'activer simultanément une sauvegarde en local et sur le cloud.

Vous trouverez ci-dessous les différents paramétrages à effectuer sur le logiciel et comment activer la sauvegarde au début du chronométrage ainsi que la manière de régénérer la course.

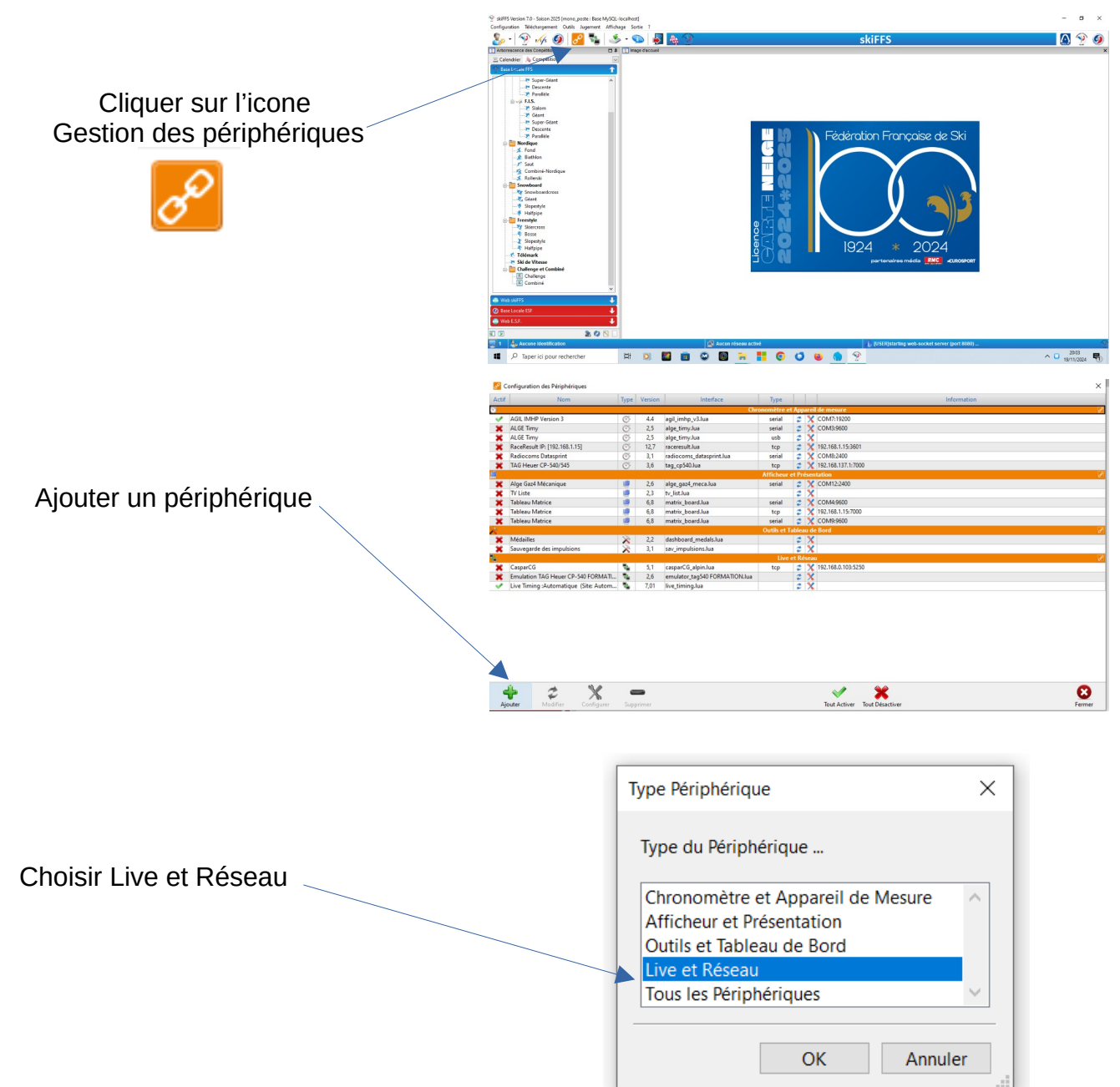

### Première étape : Paramétrage du logiciel SKIFFS

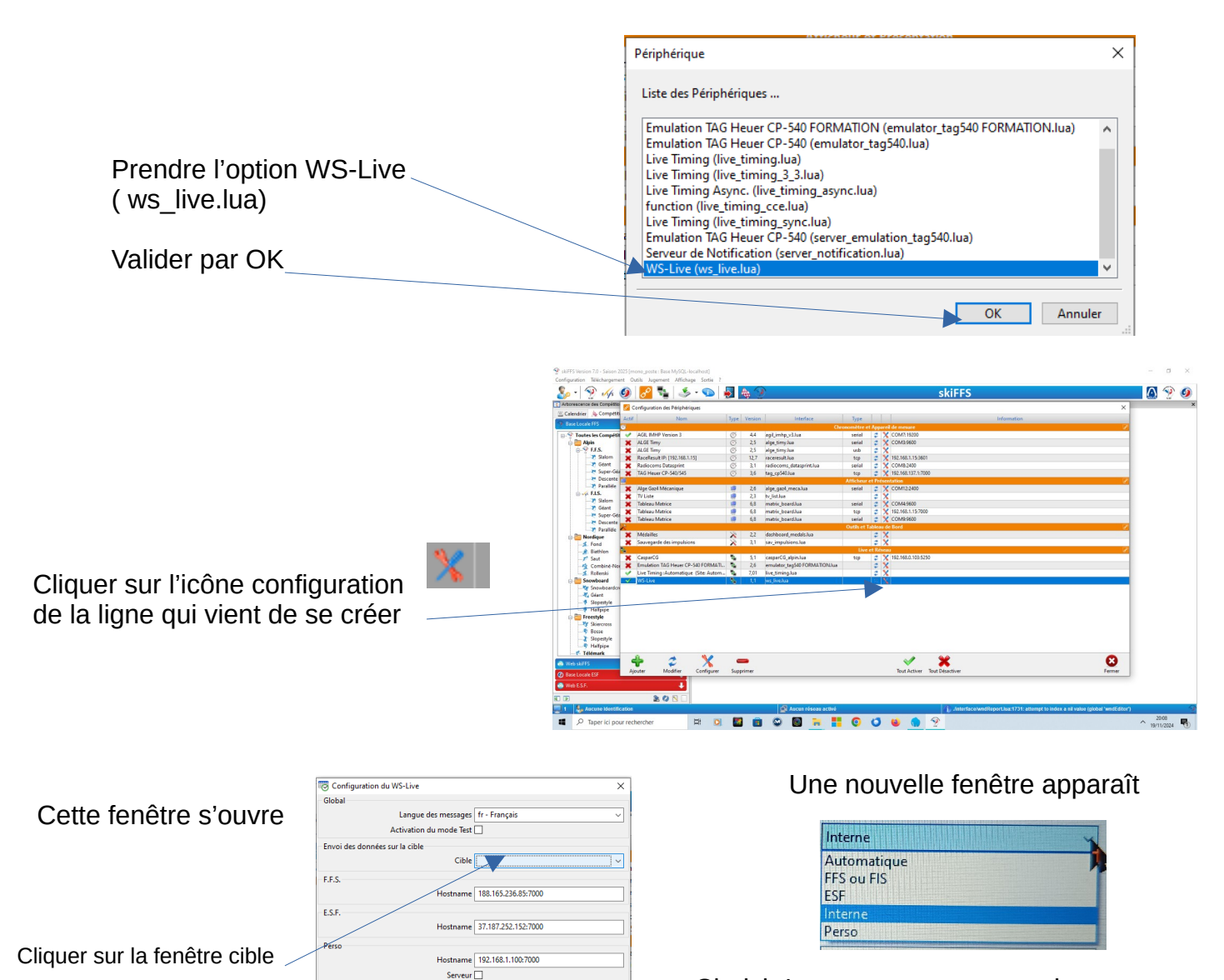

Choisir Interne pour sauvegarder sur une clé.

Il sera également possible de sauvegarder sur le site de la FFS

Validez votre configuration et retournez à la page d'accueil

Ø

# • 9 1/2 00 100 Algement Amichage Sotie 7 🛆 🏆 🥥 Cliquer sur l'icône Gestion Réseau 💷 🛛 📓 📾 💭 🖼 👯 🚺 😒 🌒 😤 20:09

### Deuxième étape : Activation du partage des informations

8

A.D.2024

🅠 🥥 🛜 💺 🍝 - 🕤 😹 🛤 🛆 🧐 🧔 9 🅠 🥑 🤤 🍡 🛁 👁 Dans cette nouvelle fenêtre, nous nous intéresserons au cadre du haut Ŧ ± III 🗵 🔟 💭 🖸 🐂 💾 💿 🗘 🐸 🌘 🕇 🔀 Configuration F/1/S 🕥 Activer le serveur WebSocket veur WebSo Interne en cliquant sur cette case. Activation 192,168,8,165 Nom ou Adresse IP La fenêtre est plus contrastée Port 8080 Répertoire du cache H:\Ski 2024 2025 après activation 🔀 Configuration 🥺 ᡝ 👰 Les deux valeurs en dessous Serveur WebSoo sont soit une adresse IP par Activation Nom ou Adresse IP  $\sim$ défaut soit « localhost » 192.168.8.165 8080 Port Ne changez pas le port

Positionnez vous enfin sur la dernière ligne et cliquez sur la case au fond pour indiquer à quel endroit doit se faire la sauvegarde (ici clé H : répertoire Ski 2024 2025) Le paramétrage de votre ordinateur est terminé. Ces étapes sont mémorisées.

### Troisième étape : Au début de chaque chronométrage

| Chronométrage / | Compétition n°703 | Manche n°1 / GS du<br>Calculatrica Affic | 14/04/2024        |                    |                |                 |                       |                                                                                                    |                                                      |                                                          |                                     |                                                           |                                                       | Tableau de    | Posil Apil IM               | - 6                     |        |
|-----------------|-------------------|------------------------------------------|-------------------|--------------------|----------------|-----------------|-----------------------|----------------------------------------------------------------------------------------------------|------------------------------------------------------|----------------------------------------------------------|-------------------------------------|-----------------------------------------------------------|-------------------------------------------------------|---------------|-----------------------------|-------------------------|--------|
| 🥩 🛪 🎍           | b 🌾 - 1           | I # · C                                  | ) 📃 🔗 -           | 14:30:2            | 2 😣            | Stat.           | Classement<br>CLT ABS | ABD DSQ                                                                                              | NT                                                   |                                                          | $\backslash$                        |                                                           |                                                       | de s          | ÷ C                         | 0 두                     |        |
| 10]             |                   | Départ (                                 | Auto)             |                    | Ab             | s (F11)         | <u> </u>              | 0 0                                                                                                  | 1/                                                   |                                                          |                                     | Départ [                                                  | [17]                                                  | 0             | Radio 1                     | Master                  |        |
| 1 Seq           | Dos               | Heure                                    |                   | Origine            | An             | c E.            | Tag                   | Rg.1 1 1 2 2 3 3 4 4 4                                                                               | Dos.<br>1 GUIDEE<br>2 LANGLO<br>3 GONNEL<br>4 RAYNAU | Nom<br>DIAN<br>IS GABR<br>LAZ KAUF JAHY<br>D GONCAL APOL | Prénom<br>E<br>BELLE<br>ANA<br>LINE | S. Cat<br>F DQ<br>F U12<br>F U12<br>F U12<br>F U12        | CS 0<br>2 IF<br>2 IF<br>2 SA VAL<br>2 AU SCD<br>6 [0] | Message<br>ad | os<br>VSerialM<br>fichier s | SW::Oper<br>pécifié est | 1<br>1 |
|                 |                   |                                          |                   |                    |                |                 |                       | Dos.                                                                                                 | Nom                                                  | WS-Live : Interne (<br>Message                           | 127.0.0.1:80                        | 81).                                                      | <ul> <li>0.1:8081</li> </ul>                          |               |                             |                         |        |
|                 |                   |                                          |                   |                    |                |                 |                       | Dos.                                                                                                 | Nom                                                  |                                                          |                                     |                                                           |                                                       |               |                             | ivée                    |        |
| 12]             |                   | Arrivée (Aut                             | .o)               |                    | dsq Ab         | d (F12)         |                       |                                                                                                    |                                                      |                                                          |                                     |                                                           |                                                       |               |                             |                         |        |
| Seq             | Dos               | Heure                                    |                   | Origine            | An             | c E.            | Tag                   |                                                                                                    |                                                      | /                                                        |                                     | Classem                                                   | ent                                                   |               |                             |                         |        |
|                 |                   |                                          |                   |                    |                |                 |                       | Dos.           1         1 G           2         2 U           3         3 G           4         4 R | Nom<br>JIDEE<br>INGLOIS<br>DNINELLAZ KAU             | Prénom<br>DIANE<br>GABRIELLE<br>F JAHYANA<br>AL APOLLINE | S.<br>F<br>F<br>F<br>F              | Cat. CS<br>U12 IF<br>U12 IF<br>U12 IF<br>U10 SA<br>U12 AU | Club<br>RCF<br>RCF<br>VAL D'ISERE<br>SC DE BESSE      | Tps.1         | OL1                         |                         |        |
|                 |                   |                                          |                   |                    |                |                 |                       | o information                                                                                        |                                                      |                                                          |                                     |                                                           | 0 1.0001                                              |               |                             |                         | ą.     |
|                 |                   |                                          |                   |                    |                |                 |                       | [USER]starti                                                                                         | ng web-sock                                          | et server (port                                          | 8080)                               | in [127.0                                                 | .0.1:8081 -                                           | www.u         | J/guard.c                   | omj Oper                | 1 UK   |
|                 |                   |                                          |                   |                    |                |                 |                       | 🗸 Socket                                                                                             | Live Clien                                           | t [127.0.0.1:8                                           | 3081] : C                           | onnectio                                                  | on OK                                                 |               |                             |                         |        |
| _               |                   |                                          |                   |                    |                |                 |                       |                                                                                                    | /                                                    |                                                          |                                     |                                                           |                                                       |               |                             |                         |        |
| F11 F12         | F5                | F10                                      | F3                | F8                 | <b>F4</b>      | F9              | F2                    | F7/                                                                                                  |                                                      |                                                          |                                     |                                                           |                                                       |               |                             |                         |        |
| Absent Abandor  | Dupli, Départ     | Dupli. Arrivée                           | Annulation Départ | Annulation Arrivée | Dossard Départ | Dossard Arrivée | Départ Manu           | el Arrivée Ma                                                                                        | nuelle                                               |                                                          |                                     |                                                           |                                                       |               |                             |                         | Cacher |
| 🗐 1 🛛 😓 Aucun   | e Identification  |                                          |                   |                    | Aucun rése     | au activé       |                       |                                                                                                    | j R                                                  | efresh Cache Pas                                         | sage (0) All                        | T0180                                                     |                                                       |               |                             |                         | 6      |
| 🖷 🔎 Таре        | er ici pour reche | cher                                     | di 🔘              | 🔛 📵                | S 💽 🔋          |                 | 0 0                   | ۲                                                                                                    |                                                      |                                                          |                                     |                                                           |                                                       |               | ^                           | C. 20/11/203            | 4 🖏    |
|                 |                   |                                          |                   |                    |                |                 |                       | /                                                                                                    |                                                      |                                                          |                                     |                                                           |                                                       |               |                             |                         |        |

Une nouvelle fenêtre apparaît, intitulée WS-Live.

A la mise en service la sauvegarde est désactivée

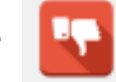

Pensez bien à la mettre en service en cliquant sur l'icône qui passe au vert, pouce levé.

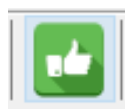

# Pour récupérer la course

### Sur ce pc, j'ai un incident après le dossard 8

| 💮 Ch       | ronométrage / | Compétition    | n°703, Manche n°1 / GS du 14/04/2024<br>Mada Calquistrian Affichana Satia |                           |                   |              |              |              |                              |              |                |                  |               | Tabless de Dese | -                  | ð ×                 |
|------------|---------------|----------------|---------------------------------------------------------------------------|---------------------------|-------------------|--------------|--------------|--------------|------------------------------|--------------|----------------|------------------|---------------|-----------------|--------------------|---------------------|
|            | la w          | L 🔊            | 🔚 🎗 7 🗋 🥅                                                                 | 2 14-22-56                |                   | Stat. Cl     | lassement    |              | DEC NT                       |              |                |                  |               | ableau de boro  | Agii IVIMP-V5      | _                   |
| <i>2</i>   | ″ m 🤘         | 3 🌾            | • 🔲 🔮 • 🕚 🚍 🙋                                                             | • <b>14:32:56</b>         | <b>U</b>          | 17           | 4 1          | 5 ABD        | 0 11                         |              |                |                  |               | 64 🖋            | C   O   1          |                     |
| $\bigcirc$ | [10]          |                | Départ (Auto)                                                             |                           | Abs (             | F11) 🌡       | ' <b>I</b> 🔁 |              |                              |              |                | Départ           | [11]          | Radi            | o 1 Mas            | ter                 |
| 9          |               |                |                                                                           |                           |                   |              | ~            |              | Rg.1 Dos. No                 | m            | Prénom         | S. Cat           | L CS          | <b>•</b>        |                    |                     |
|            | Seq           | Dos            | Heure                                                                     | Origine                   | Anc               | E.           | Tag          | 2            | 10 10 BERTRAND               | P.           | AUL            | M U12            | 2 PE MTC      | Message         |                    |                     |
| 1          | 1             | 1              | 14h30:41.138                                                              | keyboard                  |                   |              |              | 3            | 11 11 KULPA                  | G            | ABRIEL         | M U12            | 2 IF          | advSe           | rialMSWOn          | en                  |
| 2          | 3             | 2              | 14h30:59.267                                                              | keyboard                  |                   |              |              | 4            | 12 12 VANHOVE                | JC           | DSEPH          | M 012            | 2 16          |                 |                    |                     |
| 3          | 4             | 3              | 14h31:09.972                                                              | keyboard                  |                   |              |              |              |                              |              |                | En Cours         | e [0]         | E Le fici       | lier specifie e    | est                 |
| 4          | 6             | 4              | Abs                                                                       | keyboard                  |                   |              |              |              | Dos. Nom                     | Prén         | om S.          | Cat. CS          | Club          | ips iourna      | лт                 |                     |
| 5          | 7             | 5              | 14h31:21.755                                                              | keyboard                  |                   |              |              |              |                              |              |                |                  |               |                 |                    |                     |
| 6          | 10            | 8              | 14h31:36.979                                                              | keyboard                  |                   |              |              |              |                              |              |                |                  |               |                 |                    |                     |
|            |               |                |                                                                           |                           |                   |              |              |              |                              |              |                |                  |               |                 |                    |                     |
|            |               |                |                                                                           |                           |                   |              |              |              |                              |              | Ordre d'A      | rrivée           |               |                 |                    |                     |
|            |               |                |                                                                           |                           |                   |              |              |              | Dos. Nom                     | Prén         | om S.          | Cat. CS          | Club          | Tps.1 C         | t.1 H.Arrivée      | ^                   |
| <          |               |                |                                                                           |                           |                   |              | >            | 1            | 8 MERY                       | AUGUSTE      | м              | U12 IF           | RCF           | 10.94           | 1 14h31:4          | 47                  |
| ${igsid}$  | [12]          |                | Arrivée (Auto)                                                            |                           | DSQ Abd           | (F12) 🖑      | ] 🕘 🔁        | 2            | 5 RAYNAUD GONCAL             | ADRIANA      | F              | U10 AU           | SC DE BESSE   | Abd             | 14h31:3            | 30                  |
|            |               |                |                                                                           |                           |                   |              | ~            | 4            | 2 LANGLOIS                   | GABRIELLE    | F              | U12 IF           | RCF           | 14.02           | 1 14h31:1          | 13                  |
|            | Seq           | Dos            | Heure                                                                     | Origine                   | Anc               | E.           | Tag          |              |                              |              |                | (107.0.0.1)      |               |                 |                    |                     |
| 1          | 2             | 1              | 14h30:57.544                                                              | keyboard                  |                   |              |              |              | Dos Nom                      | Pré          | WS-Live : Inte | erne (127.0.0.1: | 8081).        |                 |                    | ^                   |
| 2          | 5             | 2              | 14h31:13.291                                                              | keyboard                  |                   |              |              | 1            | 8 MERY                       | AUGUSTE      | <b>R</b> 🔂     | 1 🦂 🤆            | ) 🕅 🍯         | <u>)</u>        |                    |                     |
| 3          | 8             | 3              | 14h31:24.419                                                              | keyboard                  |                   |              |              | 2            | 2 LANGLOIS                   | GABRIELL     | Message        |                  |               |                 |                    |                     |
| 4          | 9             | 5              | Abd                                                                       | keyboard                  |                   |              |              | 3            | 3 GONNELLAZ KAUF<br>1 GUIDEE | . JAHYAN/    | M Live         | Session (        | k • 127 0 0 1 | -8081           |                    |                     |
| 5          | 11            | 8              | 14h31:47.924                                                              | keyboard                  |                   |              |              |              | rmation                      | DIANE        |                | Sessione         |               |                 |                    | 1 ×                 |
|            |               |                |                                                                           |                           |                   |              |              | $\checkmark$ | nternal Socket Sei           | rver We      |                |                  |               |                 |                    |                     |
|            |               |                |                                                                           |                           |                   |              |              | [USER        | ]starting web-socket         | server (p    |                |                  |               |                 |                    |                     |
|            |               |                |                                                                           |                           |                   |              |              | $\checkmark$ | Socket Live Client           | [127.0.0     |                |                  |               |                 |                    |                     |
|            |               |                |                                                                           |                           |                   |              |              |              |                              |              |                |                  |               |                 |                    |                     |
| ۲          |               |                |                                                                           |                           |                   |              | >            |              |                              |              |                |                  |               |                 |                    |                     |
| F11        | F12           | F5             | F10 F3                                                                    | F8                        | F4                | F9           | F2           |              | F7                           |              |                |                  |               |                 |                    |                     |
| Abse       | ent Abandor   | Dupli. D       | épart Dupli. Arrivée Annulation Dép                                       | part Annulation Arrivée D | ossard Départ Dos | sard Arrivée | Départ Mar   | nuel Ar      | rivée Manuelle               |              |                |                  |               |                 |                    | Cacher              |
| <b>1</b>   | 🛛 🥾 Aucun     | e Identificati | ion                                                                       | 9                         | 📱 Aucun réseau a  | ctivé        |              |              | (i) Refi                     | resh Cache F | assage (0) /   | AIFT0180         |               |                 |                    | 9                   |
|            | , С Tape      | er ici pour r  | rechercher 🛱                                                              | ) 📓 💼 🛇                   | 0                 |              | 0            | ۲            | 2                            |              |                |                  |               |                 | ∧ ₿ 14:3<br>20/11/ | 32<br>2024 <b>5</b> |

### Je prends mon pc de secours, j'ouvre SKIFFS et je vais sur Import

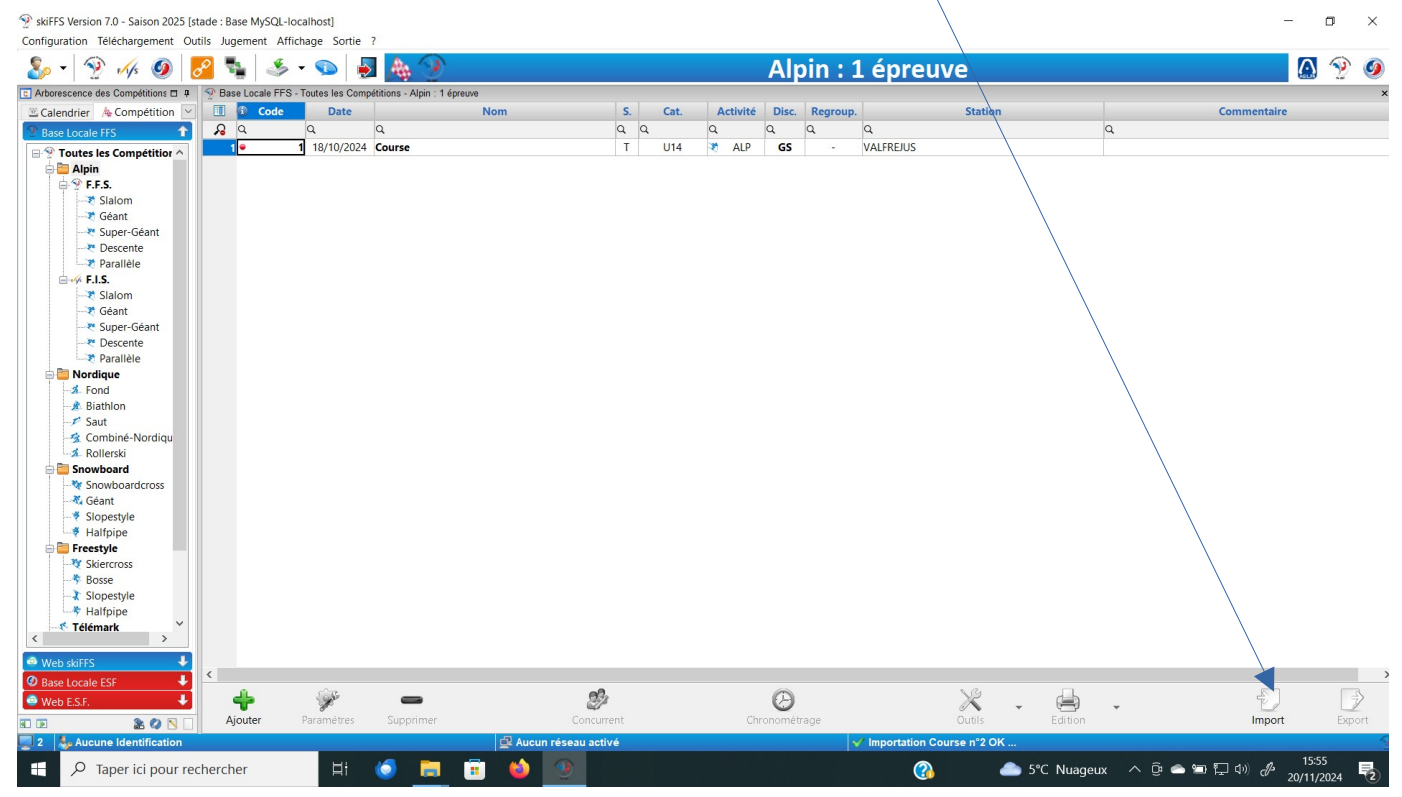

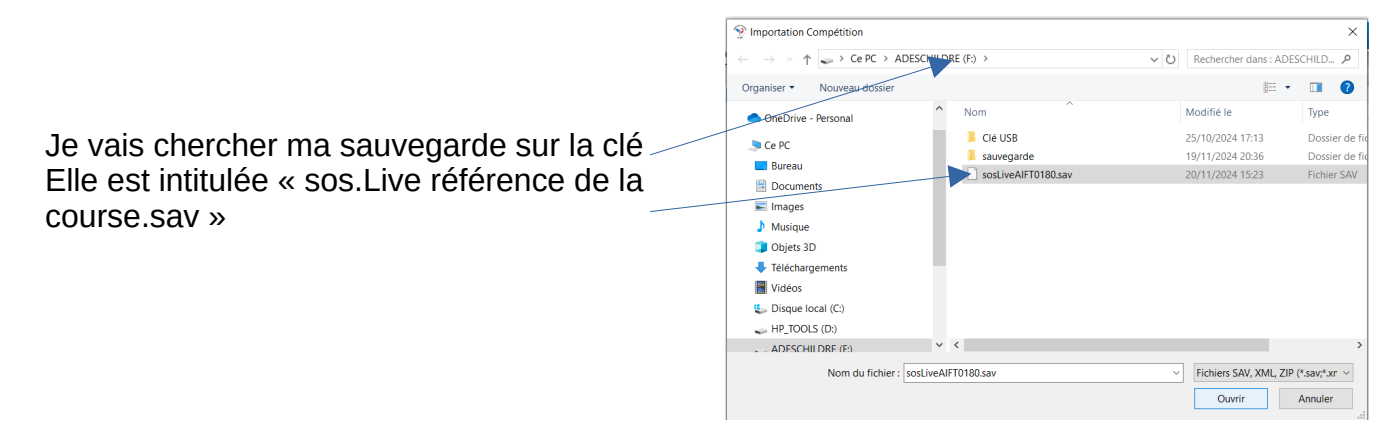

La course se crée. Je passe en mode chronométrage

| Configuration Téléchargement Outils | Jugement Affi   | ichage Sortie     | ?                              |                    |                                       |         |          |         |          |                  |              |            |           |             |             |        |
|-------------------------------------|-----------------|-------------------|--------------------------------|--------------------|---------------------------------------|---------|----------|---------|----------|------------------|--------------|------------|-----------|-------------|-------------|--------|
| 🗞 • 😤 🍻 🧕 🛃                         | 5               | - 🕥 🚪             | A 🐴 🕑 👘                        |                    |                                       |         |          | Alp     | oin : 3  | épreuv           | ves          |            |           |             | $\triangle$ | è 🧕    |
| Arborescence des Compétitions 🗆 🖡 🇐 | Base Locale FFS | - Toutes les Comp | pétitions - Alpin : 3 épreuves |                    |                                       |         |          |         |          |                  |              |            |           |             |             | ×      |
| 🗵 Calendrier 🔥 Compétition 🖂 🔰      | 🕕 🚯 Code        | Date              | 1                              | Nom                | S.                                    | Cat.    | Activité | Disc.   | Regroup. |                  | Station      |            |           | Commentaire |             |        |
| P Base Locale FFS                   | β q             | Q                 | Q                              |                    | Q                                     | Q       | Q        | Q       | Q        | Q                |              |            | Q         |             |             |        |
| E Toutes les Compétition            |                 | 14/04/2024        | CD du DCE Champie              | anat lla de France | F                                     | U10+U12 | * 410    | GS      | FFS      | TICNES           |              |            |           |             |             |        |
| Alpin                               | 2               | 14/04/2024        | GP du RCF - Champion           | that lie de France | M                                     | U10+U12 | ALP      | GS      | FFS      | TIGNES           |              |            |           |             |             |        |
|                                     | 3 •             | 1 18/10/2024      | Course                         |                    | T                                     | U14     | 💐 ALP    | GS      | -        | VALFREJUS        |              |            |           |             |             |        |
|                                     |                 |                   |                                |                    |                                       |         |          |         |          |                  |              |            |           |             |             |        |
|                                     |                 |                   |                                |                    |                                       |         |          |         |          |                  |              |            |           |             |             |        |
| Super-Géant                         |                 |                   |                                |                    |                                       |         |          |         |          |                  |              |            |           |             |             |        |
| Descente                            |                 |                   |                                |                    |                                       |         |          |         |          |                  |              |            |           |             |             |        |
| Parallèle                           |                 |                   |                                |                    |                                       |         |          |         |          |                  |              |            |           |             |             |        |
|                                     |                 |                   |                                |                    |                                       |         |          |         |          |                  |              |            |           |             |             |        |
|                                     |                 |                   |                                |                    |                                       |         |          |         |          |                  |              |            |           |             |             |        |
|                                     |                 |                   |                                |                    |                                       |         |          |         |          |                  |              |            |           |             |             |        |
| Super-Geant                         |                 |                   |                                |                    |                                       |         |          |         |          |                  |              |            |           |             |             |        |
| Parallèle                           |                 |                   |                                |                    |                                       |         |          |         |          |                  |              |            |           |             |             |        |
| - Palaticie                         |                 |                   |                                |                    |                                       |         |          |         |          |                  |              |            |           |             |             |        |
| -1 Fond                             |                 |                   |                                |                    |                                       |         |          |         |          |                  |              |            |           |             |             |        |
| A Biathlon                          |                 |                   |                                |                    |                                       |         |          |         |          |                  |              |            |           |             |             |        |
| -F Saut                             |                 |                   |                                |                    |                                       |         |          |         |          |                  |              |            |           |             |             |        |
| - 🤹 Combiné-Nordiqu                 |                 |                   |                                |                    |                                       |         |          |         |          |                  |              |            |           |             |             |        |
| A Rollerski                         |                 |                   |                                |                    |                                       |         |          |         |          |                  |              |            |           |             |             |        |
| 😑 🛅 Snowboard                       |                 |                   |                                |                    |                                       |         |          |         |          |                  |              |            |           |             |             |        |
| -* Snowboardcross                   |                 |                   |                                |                    |                                       |         |          |         |          |                  |              |            |           |             |             |        |
| - 🖏 Géant                           |                 |                   |                                |                    |                                       |         |          |         |          |                  |              |            |           |             |             |        |
| - Viopestyle                        |                 |                   |                                |                    |                                       |         |          |         |          |                  |              |            |           |             |             |        |
| Halfpipe                            |                 |                   |                                |                    |                                       |         |          |         |          |                  |              |            |           |             |             |        |
| 🖻 🔤 Freestyle                       |                 |                   |                                |                    |                                       |         |          |         |          |                  |              |            |           |             |             |        |
| Skiercross                          |                 |                   |                                |                    |                                       |         |          |         |          |                  |              |            |           |             |             |        |
| - Slopestide                        |                 |                   |                                |                    |                                       |         |          |         |          |                  |              |            |           |             |             |        |
| Halfnine                            |                 |                   |                                |                    |                                       |         |          |         |          |                  |              |            |           |             |             |        |
| Télémark Y                          |                 |                   |                                |                    |                                       |         |          |         |          |                  |              |            |           |             |             |        |
| < >                                 |                 |                   |                                |                    |                                       |         |          |         |          |                  |              |            |           |             |             |        |
| 🐵 Web skiFFS 🛛 🕹                    |                 |                   |                                |                    |                                       |         |          |         |          |                  |              |            |           |             |             |        |
| 🕑 Base Locale ESF 🛛 🔸 🖆             |                 |                   |                                |                    |                                       |         |          |         |          |                  |              |            |           |             |             |        |
| 🐵 Web E.S.F. 🛛 🕹                    | +               | A.                | -                              | 1                  | i i i i i i i i i i i i i i i i i i i |         |          | Θ       |          |                  | X            | - 🖨        | -         | ÷           |             | )      |
| 1 D & Q & _                         | Ajouter         | Paramètres        | Supprimer                      |                    | current                               |         |          | ronomét | trage    |                  |              | Edition    |           | Import      |             | Export |
| 2 🎭 Aucune Identification           |                 |                   |                                | 🛃 Aucun réseau a   | activé                                |         |          |         |          | / Importation Co | ourse n°3 OK |            |           |             |             |        |
| Q Taper ici pour reche              | ercher          | 81                | 6 🚍 🛱                          |                    |                                       |         |          |         |          |                  | -            | 5°C Nuageu | x ^ 0 🔿 🗂 | E (1) 1/2   | 15:56       | B      |

Je récupère l'intégralité de la course, à l'étape où j'étais avant l'incident sur l'autre pc. Dans cet exemple dossard 9 au départ. J'active ma sauvegarde Je mets mes feux au vert et c'est reparti

| n ng ng ng ng ng ng ng ng ng ng ng ng ng | hronon | nétra<br>Ou | ige / Con | npétition n°3, Ma<br>utils Mode Ca | inche n°1 / GS du 14,<br>Iculatrice Affichagi | /04/2024<br>e Sortie |            |               | Stat Classamont       |                      |              |                      |                                      |                                |             |                  |          |                |                   | -           | - a ×                                 |
|------------------------------------------|--------|-------------|-----------|------------------------------------|-----------------------------------------------|----------------------|------------|---------------|-----------------------|----------------------|--------------|----------------------|--------------------------------------|--------------------------------|-------------|------------------|----------|----------------|-------------------|-------------|---------------------------------------|
| 2                                        | > ×    | 4           |           | 🌾 - 🔲                              |                                               | - <mark>8</mark> -   | 15:57:0    | 7 8           | TOT CLT ABS<br>17 4 1 | ABD DSQ NT<br>1 0 11 |              |                      |                                      |                                | WS-Live :   | Interne (        | 127.0.0. | :8081).        |                   |             | ĸ                                     |
|                                          | [10]   |             |           |                                    | Départ (Au                                    | ito)                 |            |               | Abs (F1               | 1) 🎍 🕕 😷             |              |                      |                                      | _                              | <b>₽</b> 16 | ] 🤞              | S        | 🖲 🔇            |                   |             |                                       |
| 9                                        |        |             |           |                                    |                                               |                      |            |               |                       |                      |              | Rg.1                 | Dos. Non                             | n                              | Message     |                  |          |                |                   |             | ^                                     |
|                                          | Seq    | D           | los       | Heure                              | Origine                                       | Anc                  | E.         | Tag           |                       |                      | 1            | 9                    | 9 BOUVIER                            | LOAI                           | 🗸 Liv       | e Sess           | ion O    | k : 127.0.0.1: | 8081              |             |                                       |
| 1                                        | 10     | )           | 8         | 14h31:36.979                       | keyboard                                      |                      |            |               |                       |                      | 2            | 10                   | 10 BERTRAND                          | PAUL                           |             |                  |          |                |                   |             |                                       |
| 2                                        | 7      | 7           | 5         | 14h31:21.755                       | keyboard                                      |                      |            |               |                       |                      | 3            | 11                   | 11 KULPA                             | GABI                           |             |                  |          |                |                   |             |                                       |
| 3                                        | 6      | 5           | 4         | Abs                                | keyboard                                      |                      |            |               |                       |                      | 4            | 12                   | 12 VANHOVE                           | JUSE                           |             |                  |          |                |                   |             | ~                                     |
| 4                                        | 4      | 4           | 3         | 14h31:09.972                       | keyboard                                      |                      |            |               |                       |                      |              |                      |                                      |                                | _           | LILO             | นารต (เ  |                |                   |             |                                       |
| 5                                        | 3      | 3           | 2         | 14h30:59.267                       | keyboard                                      |                      |            |               |                       |                      |              | Dos.                 | Nom                                  | Prénom                         | S.          | Cat.             | CS       | Club           | Tps Tour          | nant        |                                       |
|                                          |        |             |           |                                    |                                               |                      |            |               |                       |                      |              |                      |                                      |                                |             |                  |          |                |                   |             |                                       |
|                                          |        |             |           |                                    |                                               |                      |            |               |                       |                      |              |                      |                                      |                                |             | Ordre            | d'Arriv  | ée             |                   |             |                                       |
|                                          |        |             |           |                                    |                                               |                      |            |               |                       |                      |              | Dos.                 | Nom                                  | Prénom                         | S.          | Cat.             | CS       | Club           | Tps.1             | Clt.1       | H.Arrivée                             |
|                                          |        |             |           |                                    |                                               |                      |            |               |                       |                      | 1            | 5 RA                 | YNAUD GONCALVES                      | 5 ADRIANA                      | F           | U10              | AU       | SC DE BESSE    | Abd               |             | 14h32:06                              |
| ▲                                        | [4]    |             |           |                                    | Arrivée (Auto)                                |                      |            |               | DSQ Abd (F:           | L2) 퉵 🕕 🗊            | 2            | 8 Mt                 |                                      | AUGUSTE                        | M           | 012              | IF<br>CA | KCF            | 10.94             | 1           | 14h31:47                              |
|                                          |        |             |           |                                    |                                               |                      |            |               |                       | ~                    | 2            | 3 00                 | NGLOIS                               | GARRIELLE                      | r<br>c      | 1112             | IE       | PCE            | 14.44             | 2           | 14031.24                              |
|                                          | Seq    | D           | los       | Heure                              | Origine                                       | Anc                  | E.         | Tag           |                       |                      |              | 200                  | 102015                               | O/ID/ILEEE                     |             | 012              |          | ite:           | 14.02             | -           | · · · · · · · · · · · · · · · · · · · |
| 1                                        | 11     | 1           | 8         | 14h31:47.924                       | keyboard                                      |                      |            |               |                       |                      |              |                      |                                      |                                |             | Class            | ement    |                |                   |             |                                       |
| 2                                        | 9      | 9           | 5         | Abd                                | keyboard                                      |                      |            |               |                       |                      |              | Dos.                 | Nom                                  | Prénom                         | S.          | Cat.             | CS       | Club           | Tps.1             | Clt.1       | ^                                     |
| 3                                        | 8      | в :         | 3         | 14h31:24.419                       | keyboard                                      |                      |            |               |                       |                      | 1            | <b>8</b> MB          | RY                                   | AUGUSTE                        | M           | U12              | IF       | RCF            | 10.94             | 1           |                                       |
| 4                                        | 5      | 5           | 2         | 14h31:13.291                       | keyboard                                      |                      |            |               | _                     |                      | 2            | <b>2</b> LA          | NGLOIS                               | GABRIELLE                      | F           | U12              | IF       | RCF            | 14.02             | 2           |                                       |
| 5                                        | 2      | 2           | 1         | 14h30:57.544                       | keyboard                                      |                      |            |               |                       |                      | 3            | 3 GC                 | NNELLAZ KAUFMA                       | JAHYANA                        | F           | U10              | SA       | VAL D'ISERE    | 14.44             | 3           |                                       |
|                                          |        |             |           |                                    |                                               |                      |            |               |                       |                      | 4            | 1 GU                 | IDEE                                 | DIANE                          | F           | 012              | IF       | RCF            | 16.40             | 4           | ~                                     |
|                                          |        |             |           |                                    |                                               |                      |            |               |                       |                      | o Inf        | ormation             |                                      |                                |             |                  |          |                |                   |             | ά×                                    |
|                                          |        |             |           |                                    |                                               |                      |            |               |                       |                      | Enre<br>Enre | gistreme<br>gistreme | ent des paramèti<br>ent des concurre | res de la cou<br>nts et des te | rse<br>mps  |                  |          |                |                   |             |                                       |
|                                          |        |             |           |                                    |                                               |                      |            |               |                       | $\checkmark$         | mporta       | tion Course n°       | 3 OK                                 |                                |             |                  |          |                |                   |             |                                       |
|                                          |        |             |           |                                    |                                               |                      |            |               |                       |                      | $\checkmark$ | Interna              | Socket Server                        | r Web-Sock                     | et loin     | [127.0           | 0.0.1:8  | 081 - adv.tes  | tl : Conne        | ction A     | dd 127.0.0.1                          |
|                                          |        |             |           |                                    |                                               |                      |            |               |                       |                      | $\checkmark$ | Socket               | Live Client [12]                     | 7.0.0.1:808                    | 1] : Cor    | nectio           | on OK    |                | cj i conne        |             |                                       |
| F                                        | 11     | F           | 12        | F5                                 | F10                                           | F3                   |            | F8            | <b>F4</b>             | F9                   |              | F2                   | F7                                   |                                |             |                  |          |                |                   |             |                                       |
| Ab                                       | sent   | Aba         | ndon      | Dupli. Départ                      | Dupli. Arrivée                                | Annulation Dép       | part Annul | ation Arrivée | Dossard Départ        | Dossard Arrivée      | Dé           | part Manu            | el Arrivée Manuel                    | le                             |             |                  |          |                |                   |             | Cacher                                |
| <b>_</b> 2                               | - S.   | Aucu        | ine Iden  | tification                         |                                               |                      |            | 르             | Aucun réseau activ    | /é                   |              |                      | V Sc                                 | ocket Live Clier               | nt [127.0.0 | 1:8081]          | Conne    | ction OK       |                   |             | <u></u>                               |
| 1                                        | )      | 0           | Taper i   | ci pour reche                      | rcher                                         | Ħ 🌾                  | 5          | :<br>:        | ۵ 🔮 💧                 |                      |              |                      |                                      | 3                              |             | <del>ک</del> 5°c | C Nuag   | jeux ∧ © i     | <b>&gt;</b> ₩ ₽ ¢ | )) <i>P</i> | 15:57<br>20/11/2024                   |

o ×